## Som virksomhedsadministrator vil jeg oprette en ny bruger i DA Barsel

**Side 1/3** 

Der kan oprettes flere brugere af DA Barsel selvbetjening, det kræves blot, at medarbejderne har et erhvervs MitID til virksomheden.

- 1. Log på www.dabarsel.dk Selvbetjening klik på "Administrer brugere" i den blå topbjælke.
- 2. Du er nu på DA Admin. I højre side af skærmen kan du se, hvilke brugere, der er tilknyttet til DA Barsel.
- 3. Klik på "Tilføj bruger".

| )A Barsel                                                |            | 3.                                                                                   | Tilføj bruger 🖿 Ny 🔒 Slet     | ≆ Egenskaber |
|----------------------------------------------------------|------------|--------------------------------------------------------------------------------------|-------------------------------|--------------|
| Søg efter gruppenavn                                     | Q, Søg     |                                                                                      |                               |              |
| Klik på Navn for at se hvilke brugere, der er tilknyttet | 2.         | Brugere tilknyttet Kompete                                                           | ncefonde.dk (32736432)        |              |
| Navn J =                                                 | Handlinger | Søg efter brugernavn, navn, brugert                                                  | ype, rolle Q. Søg             | Nulstil      |
|                                                          |            | Bruger                                                                               | Rolle(r)                      | Handlinger   |
|                                                          |            | Brugernavn: dabarsel@da.dk<br>Navn: Marianne Flinker Norris<br>Brugertype: LoginUser | Brugeradministrator<br>Bruger | 2 8          |

4. Vælg "Ny bruger". Søg først efter om personen findes i systemet i forvejen. Der kan søges på e-mail, navn, brugernavn, m.m.

| Vil du tilknytte en e | ksisterende bruger, eller o | oprette en ny? | × |
|-----------------------|-----------------------------|----------------|---|
| 4.                    | Eksisterende bruger         | + Ny bruger    |   |
| -                     |                             |                |   |

5. Findes personen ikke, vælges "Opret ny person".

| 3        | Brugere > Opret        |                         |                      |         |   |
|----------|------------------------|-------------------------|----------------------|---------|---|
|          | Fremsøg / opret person | Oplysninger om brugeren | Brugerens egenskaber |         |   |
|          | Søg på brugernavn, for | mavn, efternavn, e-ma   | il eller telefon     |         |   |
|          | ZZZZ                   |                         | Søg                  |         |   |
|          | 0 personer fundet      |                         |                      |         |   |
|          | Navn                   |                         | Adresse              |         |   |
|          | Opret ny person        |                         |                      |         |   |
|          | → Næste                |                         |                      |         |   |
|          |                        |                         |                      |         |   |
| r<br>I r |                        |                         |                      | 1 miles | 1 |
|          | DAKOEL                 | 6-1                     |                      |         | 2 |

## Som virksomhedsadministrator vil jeg oprette en ny bruger i DA Barsel

Side 2/3

6. Udfyld fornavn, efternavn, virksomhedsadresse, kontaktoplysninger (e-mail og arbejdstelefonnummer). Klik på "Næste".

| Fornavn skal u     Efternavn skal u     Der skal tilknyt     Adresse skal v | dfyldes<br>udfyldes<br>tes mindst 1 emailadresse til perso<br>ære udfyldt | pnen - |                                                        |       |
|-----------------------------------------------------------------------------|---------------------------------------------------------------------------|--------|--------------------------------------------------------|-------|
| Stamdata                                                                    | 900<br>                                                                   | Ac     | dresser                                                | ) + [ |
| Fornavn(e)                                                                  | Fornavn(e)                                                                |        | Ingen adresser. Klik her for at tilføje                |       |
| Efternavn                                                                   | Efternavn                                                                 |        |                                                        |       |
| 100000                                                                      | Stilling                                                                  | ×      | ontaktoplysninger                                      |       |
| Stilling                                                                    |                                                                           |        |                                                        |       |
| Stilling                                                                    |                                                                           |        | ingen emailkontaktoplysninger. Klik her for at tilføje |       |

7. Udfyld "Brugernavn". Vi anbefaler at bruge personens e-mail adresse.

## 8. Vælg "Min virksomhed" under CVR-nummer.

| Brugernavn                | MinMail@da.dk                                                                                                    | ~ |
|---------------------------|----------------------------------------------------------------------------------------------------|---|
| CVR-nummer                | Vælg det CVR-nummer som indgår i brugerens Nem-ID. "Min Virksomhed" er det CVR-<br>nummer, du er ved at oprette en bruger til. "Anden Virksomhed" er CVR-nummeret på<br>eksterne, f.eks. når brugeren er ekstern, men skal have adgang til din virksomhed.">CVR-<br>nummer | * |
| 8.                        | Min virksomhed     Anden virksomhed     Intet CVR                                                                                                    | ~ |
| Virksomheds administrator | Kan administrere virksomhedens brugere og applikationer                                                                                                    |   |
| Brugerstatus              | Z Aktiv                                                                                                    |   |
| Kontaktoplysninger        |                                                                                                    |   |
| Post adresse              | Vester Voldegade 113<br>1552 København V                                                                                                    |   |
| Email adresse             | dabarsel@da.dk                                                                                                    |   |

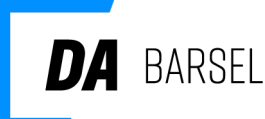

## Som virksomhedsadministrator vil jeg oprette en ny bruger i DA Barsel

Side 3/3

- 9. Til sidst tildeles roller/rettigheder til DA Barsel:
  - 9A Vælg "Brugeradministrator", når der skal være flere, som kan administrere brugere (sæt kryds i både "Brugeradministrator" og "Bruger").
  - 9B "Bruger" giver kun adgang til DA Barsel selvbetjening (sæt kun kryds i "Bruger").

| Brugerens egenskaber                                                                       |                                                               |
|--------------------------------------------------------------------------------------------|---------------------------------------------------------------|
| 9A. Roller<br>Aktiv                                                                        | minmail@da.dk Brugeradministrator Bruger Bruger Bruger Bruger |
| Data<br>Cvr<br>Virksomhedens cvr nummer.<br>Se<br>Virksomhedens SE nummer.                 | Værdi<br>Navn Værdi                                           |
| ← Forrige 🖺 Udfør<br>Brugerens egenskaber                                                  |                                                               |
| Brugernavn<br>Roller                                                                       | minmail@da.dk Brugeradministrator Bruger administrator        |
| <b>9D.</b> Aktiv                                                                           | Bruger                                                        |
| BD.<br>Aktiv<br>Data<br>Cvr<br>Virksomhedens cvr nummer.<br>Se<br>Virksomhedens SE nummer. | Værdi<br>Navn Værdi                                           |

10. Der sendes en e-mail med brugernavn og midlertidig adgangskode til den nye bruger, som brugeren skal benytte sammen med MitID Erhverv første gang der logges på www.dabarsel.dk.